Eclipse MyEclipse Tomcat的配置 PDF转换可能丢失图片或格式,建议阅读原文

https://www.100test.com/kao\_ti2020/214/2021\_2022\_Eclipse\_My\_c 67\_214495.htm Eclipse MyEclipse Tomcat的配置2007/01/06 06:08 软件:Eclipse-SDK-3.2.1-win32 MyEclipse5.0.1GA\_E3.2 apache-tomcat-5.5.20 tomcatPluginV32 IBM公司的Eclipse软件包 下载后解压可以直接使用,MyEclipse是Eclipse的插件,初次 使用的时候需要输入注册码,可以去网上down一个下来

,MyEclipse需要安装到Eclipse根目录下才可以使用,高级版 本Myeclipse安装后会自动找到Eclipse然后添加相关内容,为 了不使得两个互相干扰,我的做法是将MyEclipse下的features 和plugins复制粘贴到Eclipse的根目录下,这样Eclipse里就包含 了MyEclipse插件,之后可以将MyEclipse删除。那么如何 将Tomcat和Eclipse整合呢?我们首先应下载Tomcat启动插件

,如tomcatPluginV32将其下目录文件拷入eclipseplugins目录下 (这步若成功执行,eclipse运行后将发现多了Tomcat菜单项及 其启动、停止、重启等快捷按钮。若看不到,可能通过删 除eclipseconfiguration目录下除config.ini外所有文件,再重 启eclipse来解决)。Tomcat的安装相信大家都会了,这里就 不做讲解了。接下来运行eclipse程序,配置Tomcat属性。打 开菜单"窗口/首选项",打开"Java/installed JREs"选项,将 运行环境参数位置定位于JDK目录下的JRE目录。打开 "Tomcat"选项,Tomcat Version选择5.x,Tomcat Home定位

到apache-tomcat-5.5.20目录,其余默认关联即可。打开 "Tomcat/JVM Settings"和"Tomcat/Source Path"选项,JRE 选择刚配置的已安装的JRE,Automatcially compute source path 打勾。再打开"Tomcat Manager App"选项,url输入http://localhost:7000/manager(为了避免和别的服务器冲突, 这里我设置Tomcat的端口为7000),到此可以在Eclipse内启 动Tomcat了。100Test下载频道开通,各类考试题目直接下载。详细请访问www.100test.com